# 研修管理システムの手引き

# ~システム登録申請編~

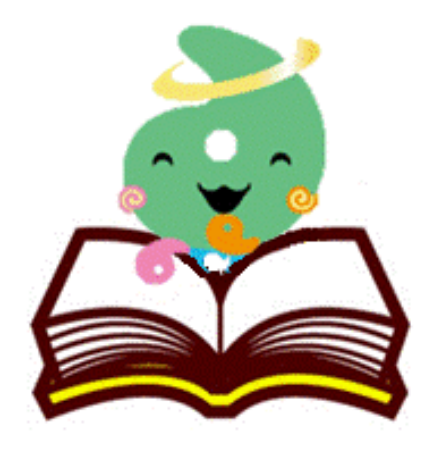

埼玉県社会福祉協議会 研修開発部福祉研修課

(2022年3月24日版)

### はじめに

- ・本会事業の推進につきましては、平素より格別の御支援
   と御協力を賜り厚くお礼申し上げます。
- ・埼玉県社会福祉協議会研修開発部福祉研修課が主催する研修は、受講者の皆様の利便性の向上等のため、

<u>令和4年度より「研修管理システム」を導入</u>いたします。

この手引きでは、「研修管理システム」の概要等について御説明します。また、研修申込時必須となる「事業所登録」の申請方法について御案内します。

## 研修管理システム概要

事業所情報の登録は一回のみ。登録および利用は無料。

研修受講の一連の流れがマイページで完結します。

|                 | 従来                       | 研修管理システム導入後                                |
|-----------------|--------------------------|--------------------------------------------|
| 申込毎に事業所情報入力     | 必要                       | 不要                                         |
| 申込の<br>変更・キャンセル | 変更・キャンセルページ<br>から必要情報を入力 | 申込期間内はマイページ上で<br>変更・キャンセル・確認等可能            |
| 受講決定通知          | 郵送                       |                                            |
| 支払              | 払込票<br>(集合研修は当日支払)       | 払込票またはマイページ上で<br>請求書をダウンロード可能<br>(予定)      |
| 研修スケジュールの確認     | 実施要領等                    | マイページ上で                                    |
| 動画配信研修の視聴       | URLを直接入力                 | 確認・ダウンロード等可能                               |
| 修了証書等           | 手渡しまたは郵送                 | (予定)                                       |
| 受講履歴            | 各自                       | マイページ上で確認可能<br>(システム導入後の研修のみ。<br>事業所ごとの管理) |

## 事業所情報の登録

(I)本会ホームページ(<u>https://www.fukushi-saitama.or.jp/site/)</u>の

オレンジ色の「研修・試験」⇒ 「福祉の研修 詳しくはこちらから」 → <sup>研修管理システム</sup> こちらをクリック

または、研修管理システム(<u>https://www.shakyo-kensyu.jp/saitama/</u>)

へ直接アクセスする。

QRコードからも アクセス可能

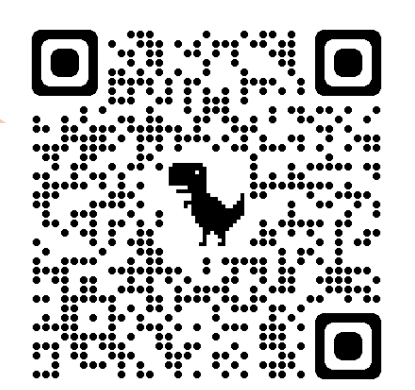

#### (2)「新規登録」をクリックします。登録の流れを御確認下さい。

| 埼玉県社会福祉協議会研修管理システム                                         |                                                                             |  |  |
|------------------------------------------------------------|-----------------------------------------------------------------------------|--|--|
| ▲ 研修のお申込みには新規登録が必要                                         | となります                                                                       |  |  |
| <ul> <li>⇒) ログイン</li> <li>● バスワードを忘れた方は<br/>こちら</li> </ul> | おしらせ     おしらせ一覧       2022年01月25日(火)     令和4年度研修に向け、研修管理システムへの事前登録を開始しました   |  |  |
| ◎ 新規登録                                                     | ● 研修の申込み   一覧                                                               |  |  |
| ◎ おしらせ一覧                                                   | <ul> <li>● 研修一覧</li> <li>● 研修区分</li> <li>● 研修区分</li> <li>● 研修下一マ</li> </ul> |  |  |

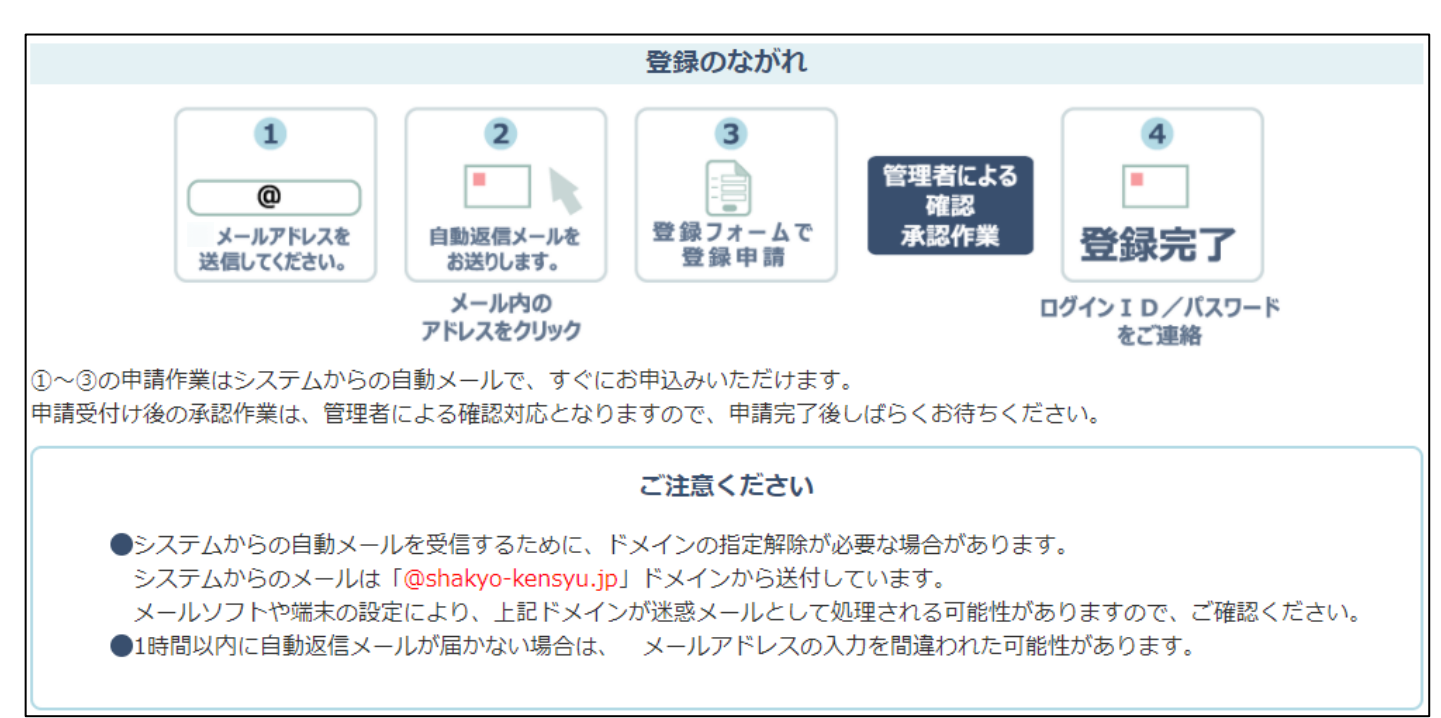

(3)メールアドレスを送信します。

※送信したメールアドレスで事業所情報の登録が進みます。 登録後、メールアドレスの変更は可能ですが、研修連絡担当者等、登録事業所で管理できる共通のメールアドレスの使用をおすすめします。

|         |               | ₩ 新規登録                                              |  |
|---------|---------------|-----------------------------------------------------|--|
|         | 新規登<br>自動返信メー | 登録する メールアドレスを送信してください。<br>-ルに記載のアドレスから新規登録を行ってください。 |  |
| メールアドレス | 000000        | @ △△.◇.jp                                           |  |
|         |               | メールアドレスの送信                                          |  |

#### (4)受信メールを開き、本文中のURLをクリックします。

| • | 研修管理システム新規登録用メールアドレスの登録受付のお知らせ<br>埼玉県社会福祉協議会研修開発部福祉研修課 <saitama@shakyo-kensyu.jp><br/>To 自分 マ</saitama@shakyo-kensyu.jp> | ※自<br>合、<br>やi |
|---|----------------------------------------------------------------------------------------------------|----------------|
|   | 研修管理システムへの新規登録用 メールアドレスを受け付けました。<br>以下に記載されているアドレスをクリックして新規登録を行ってください。                                                   | てい             |
| < | https://www.shakyo-kensyu.jp/saitama/dantai_ton                                                                          | · لا ※         |
|   | ※ 本メールアドレスは送信専用のため、ご返信いただいても内容を確認することが出来ません。<br>ご質問等がある場合には、下記までご連絡お願いいたします。                                             | ド              |
|   | ◇                                                                                                    | さい             |

- ※自動返信メールが届かない場 合、メールアドレスの間違い や迷惑メールに振り分けられ ている等の可能性があります。
- ※メールアドレスが間違えてい た場合、再度「(3)メールア ドレスの送信」を行ってくだ さい。

#### (5)事業所情報を入力し、「確認画面へ」をクリックします。

|                                            | 新規施設・事業所登録                          |  |  |
|--------------------------------------------|-------------------------------------|--|--|
| 運営法人名 必須                                   | 社会福祉法人〇〇会                           |  |  |
|                                            | ※法人格を含めて記入してください。                   |  |  |
| 運営法人名(ふりがな)                                | まるまるかい                              |  |  |
|                                            | ※法人格は記入不要です。                        |  |  |
| 施設・事業所名 必須                                 | 口口事業所                               |  |  |
| 施設・事業所名(ふりがな) 必須                           | しかくしかくじぎょうしょ                        |  |  |
| 担当者名 必須                                    | 姓 埼玉 名 花子                           |  |  |
| 担当者名(ふりがな) 必須                              | せい さいたま めい はなこ                      |  |  |
| メールアドレス 必須                                 | 00000@∆∆.\$.jp                      |  |  |
| 電話番号 必須                                    | 000 - 0000 - 0000                   |  |  |
| FAX番号                                      |                                     |  |  |
| 郵便番号 必須                                    | 330 - 8529                          |  |  |
| 都道府県 必須                                    | 埼玉県 🗸                               |  |  |
| 住所必須                                       | さいたま市浦和区針ヶ谷4-2-65                   |  |  |
| 施設,東業通別 24 万                               | 該当する施設・事業種別に、を入れてください(複数選択可)        |  |  |
| 加政。中来推加                                    | □ 高齢 □ 障害 □ 児童 □ 保育 ☑ 社協 □ 医療 □ その他 |  |  |
| 受講料区分                                      | ●会員 ○非会員 ○わからない                     |  |  |
| 会員番号                                       |                                     |  |  |
|                                            |                                     |  |  |
| ロガインパフロード 2010                             | ※半角文字(英数字記号) 8 文字以上で入力してください。       |  |  |
|                                            | 00004444                            |  |  |
|                                            | ※確認のためもう一度入力してください                  |  |  |
| 編集内容を入力した。 確認画面へ」 ボタンをウェンクしてください。<br>確認画面へ |                                     |  |  |

※入力した内容は、登録 完了後にマイページか ら変更可能です。

#### (6)確認画面をチェックし、「この内容で登録する」をクリックします。

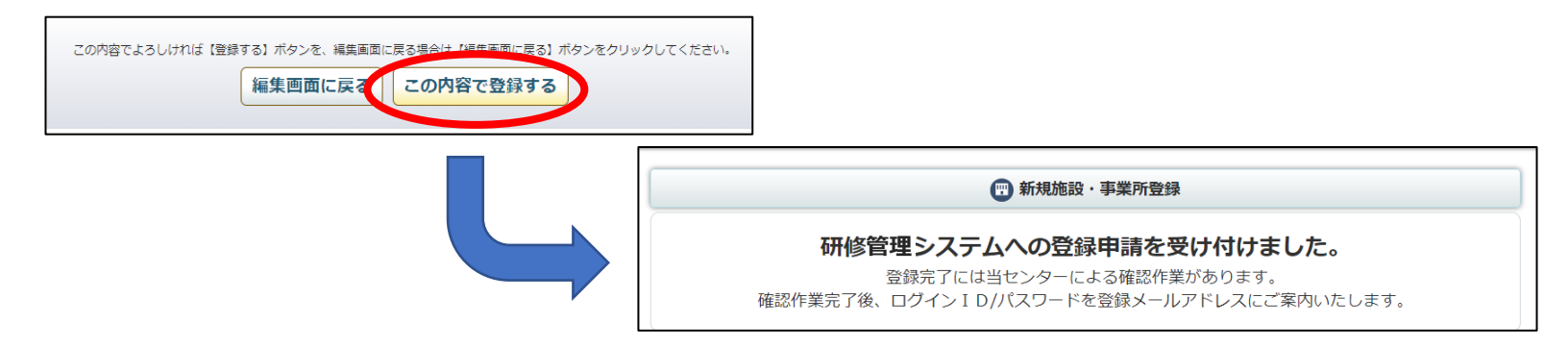

#### (7)受信メールに仮登録完了のお知らせが届きます。

| 研修管理システム 仮登録のお知らせ 外部 D 受信トレイ×<br><b>埼玉県社会福祉協議会 研修開発部 福祉研修課</b> <saitama@shakyo-kensyu.jp><br/>To 自分 マ</saitama@shakyo-kensyu.jp> | ※ここではまだ本登録は完了<br>していません。                       |
|----------------------------------------------------------------------------------------------------|------------------------------------------------|
| □□事業所<br>埼玉 花子様<br>研修管理システムへの登録申請を受け付けました。<br>お申込み内容は以下の通りです。<br>                                                                | ※登録申請から 週間以内に、<br>事務局(管理者)が内容確<br>認・承認作業を行います。 |
|                                                                                                    |                                                |
| 内容を確認して本登録を行いますので、今しばらくお待ちください。<br>※ 本メールアドレスは送信専用のため、ご返信いただいても内容を確認することが出来ません。<br>ご質問等がある場合には、下記までご連絡お願いいたします。                  |                                                |
| ◊◊                                                                                                    | 8                                              |

# (8)事務局(管理者)による確認・承認作業後、登録したメールアドレス宛に登録完了のお知らせが届きます。

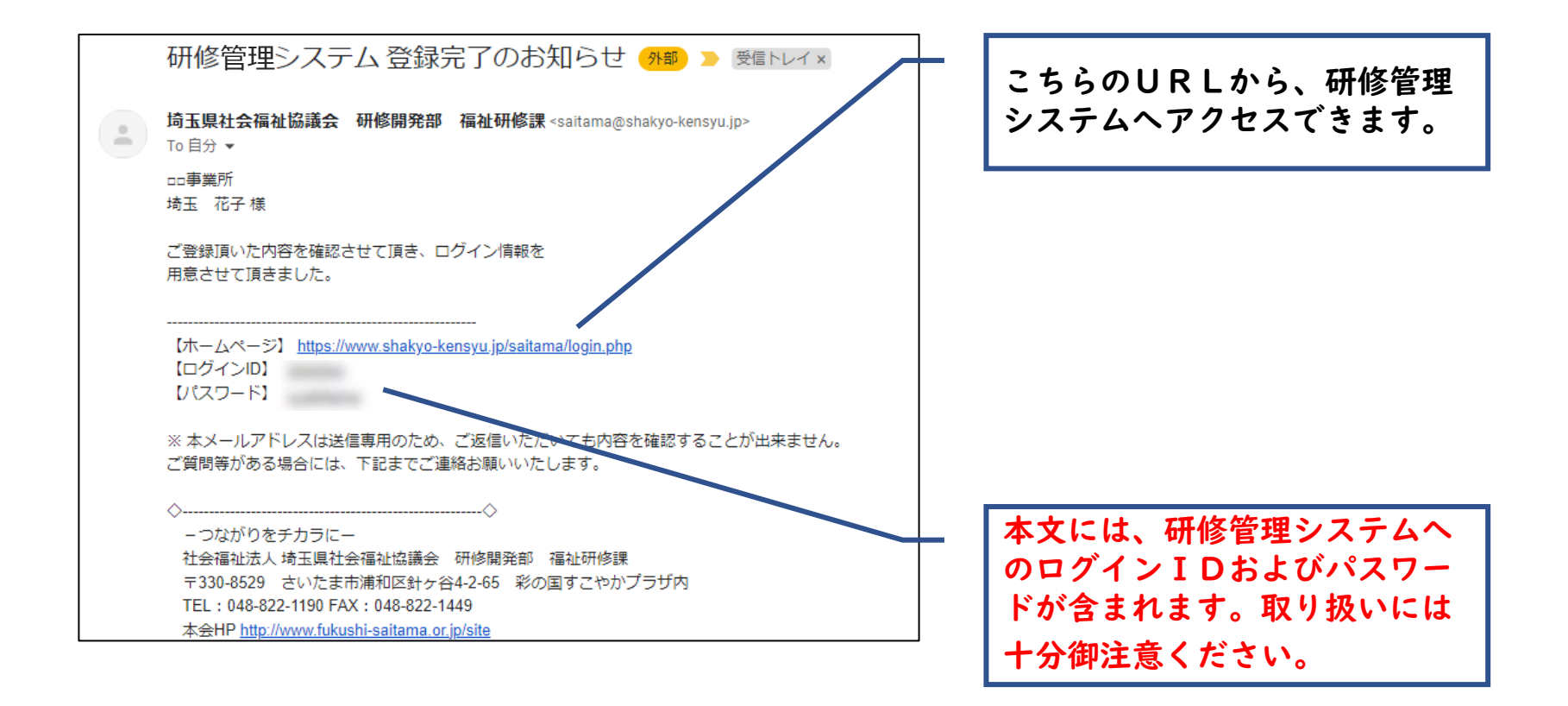

## 2. ログイン方法

#### 研修管理システムヘアクセスし、ログインへ進みます。ログイン

#### IDおよびパスワードを入力し、さらに進みます。

| 埼玉県社会福祉協議会研                             | 用修管理システム                                               |        |
|-----------------------------------------|--------------------------------------------------------|--------|
| ▲ 研修のお申込みには新規登録が必要                      | となります                                                  |        |
| ● ログイン                                  | ಕೆರ್ಗಿಕ್                                               | おしらせ一覧 |
| <ul> <li>パスワードを忘れた方は<br/>こちら</li> </ul> | 2022年01月25日(火)<br>令和4年度研修に向け、研修管理システムへの事前登録を開始しました NEW |        |
| ◎ 新規登録                                  |                                                        |        |
| ● おしらせ一覧                                | 田修一覧     研修区分     G 研修区分     G 研修アーマ                   |        |

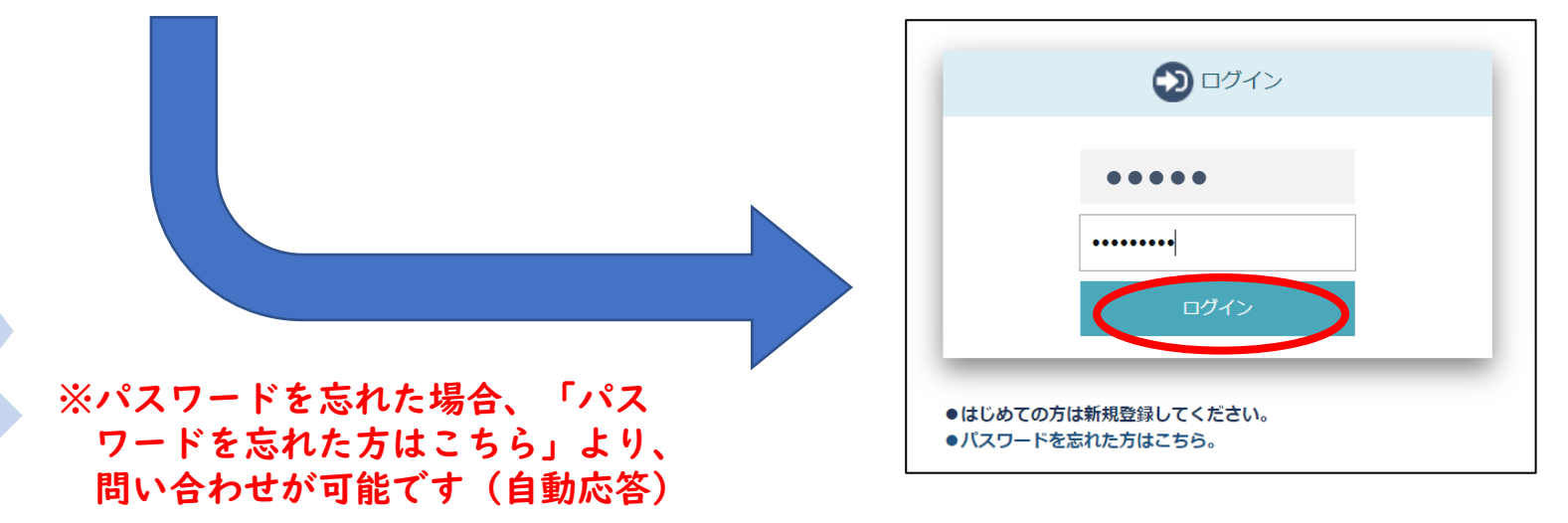

# 3. ログインなしでチェックできる項目

| 埼玉県社会福祉協議会研修管理システム                                      |                                                                      |        |  |
|---------------------------------------------------------|----------------------------------------------------------------------|--------|--|
| 田修のお申込みには新規登録が必要                                        | となります                                                                |        |  |
| <ul> <li>⇒ ログイン</li> <li>パスワードを忘れた方は<br/>こちら</li> </ul> | むしらせ     2022年01月25日(火)     令和4年度研修に向け、研修管理システムへの事前登録を開始しました     NEW | おしらせ一覧 |  |
| ●新規登録                                                   | 2 🖨 研修の申込み   一覧                                                      |        |  |
| しらせ一覧                                                   | ● 研修一覧 ● 研修区分 ● 研修テーマ                                                |        |  |
| 3現聴テスト動画                                                |                                                                      |        |  |
| ■ トップページ                                                |                                                                      |        |  |

①おしらせ:研修に関するお知らせ等を随時掲載しています。

②研修一覧:情報を公開した研修、申込受付中の研修等の内容を確認することができます。

#### ※申込にはログインが必要です

③視聴テスト動画:動画配信型研修の受講前に、こちらの動画が再生できるか御確認下さい。
 ④パスワードを忘れた方はこちら:登録済みメールアドレス宛に、パスワードを再送します。

## 4. ログイン画面でできること

| 埼玉県社会福祉協議会                                                                                                    | 研修管理システム                                                                              |     |
|----------------------------------------------------------------------------------------------------|---------------------------------------------------------------------------------------|-----|
| 200事業所様 ログアウト                                                                                                    |                                                                                       |     |
| <ul> <li>         ・研修の申込み         <ul> <li>                 ・中込み中の研修                 ・・・・・・・・・・・・・・・・・・・・・</li></ul></li></ul> | おしらせ一覧<br>◆21年12月20日(月)<br>令和4年度研修に向け受講管理システムへの事前登録を開始しました<br>全1件:1-1件目表示<br>▲ トップページ |     |
| <ul> <li>⑦ 登録情報管理</li> <li>⑧ 受講者情報管理</li> <li>(→ ログアウト</li> <li>⑦ 親藤テスト動画</li> </ul>                                           | 詳細は別途手引きて                                                                             | ご公開 |
|                                                                                                    |                                                                                       |     |

①研修の申込み :情報を公開した研修、申込受付中の研修等の内容を確認・申込できます。

②申込み中の研修:現在申込みをしている研修を確認できます。

- ③研修受講履歴 :受講が決定した研修の進捗確認・動画視聴・修了証書のダウンロード等ができます。
- ④お知らせ一覧 :研修に関するお知らせ等を随時掲載しています。
- ⑤各種資料 :本システムやオンライン研修に関する手引き等を確認できます。
- ⑥メール一覧 :受講が決定した研修等に関するメールを確認できます。
- ⑦登録情報管理 :登録した事業所情報の確認・変更ができます。
- ⑧受講者情報管理:個人単位で参加する研修における個人の登録・受講履歴等を確認できます。

⑨視聴テスト動画:動画配信型研修の受講前に、こちらの動画が再生できるか御確認下さい。

※システム導入後の研修のみ

### 5. その他留意事項

- (1)<br />
  令和4年度以降の本会福祉研修課主催研修への申込は、本シス<br />
  テムへの登録が必須となります(登録及び利用は無料)。
- (2)令和4年度の運用開始後や申込みを希望する研修の募集開始時 等に随時、本システムへ登録することも可能です。登録申請後、 事務局で承認するまで最長 | 週間程度かかることがありますので、 事前に登録しておくことをお勧めします。
- (3)本システムへの登録は、事業所単位で承ります。
- (4)事業所等へ所属されていない方・自主的に受講したい方等は、 お手数ですが事務局へお問い合わせください。
- (5)本システムの仕様等は、随時調整や改善等を行っているため、 ② 変更の可能性があることを御承知おきください。

【お問い合わせ】埼玉県社会福祉協議会 研修開発部福祉研修課 〇〇48-822-190 13